## Connecting to the Augustana network (Mobile Devices)

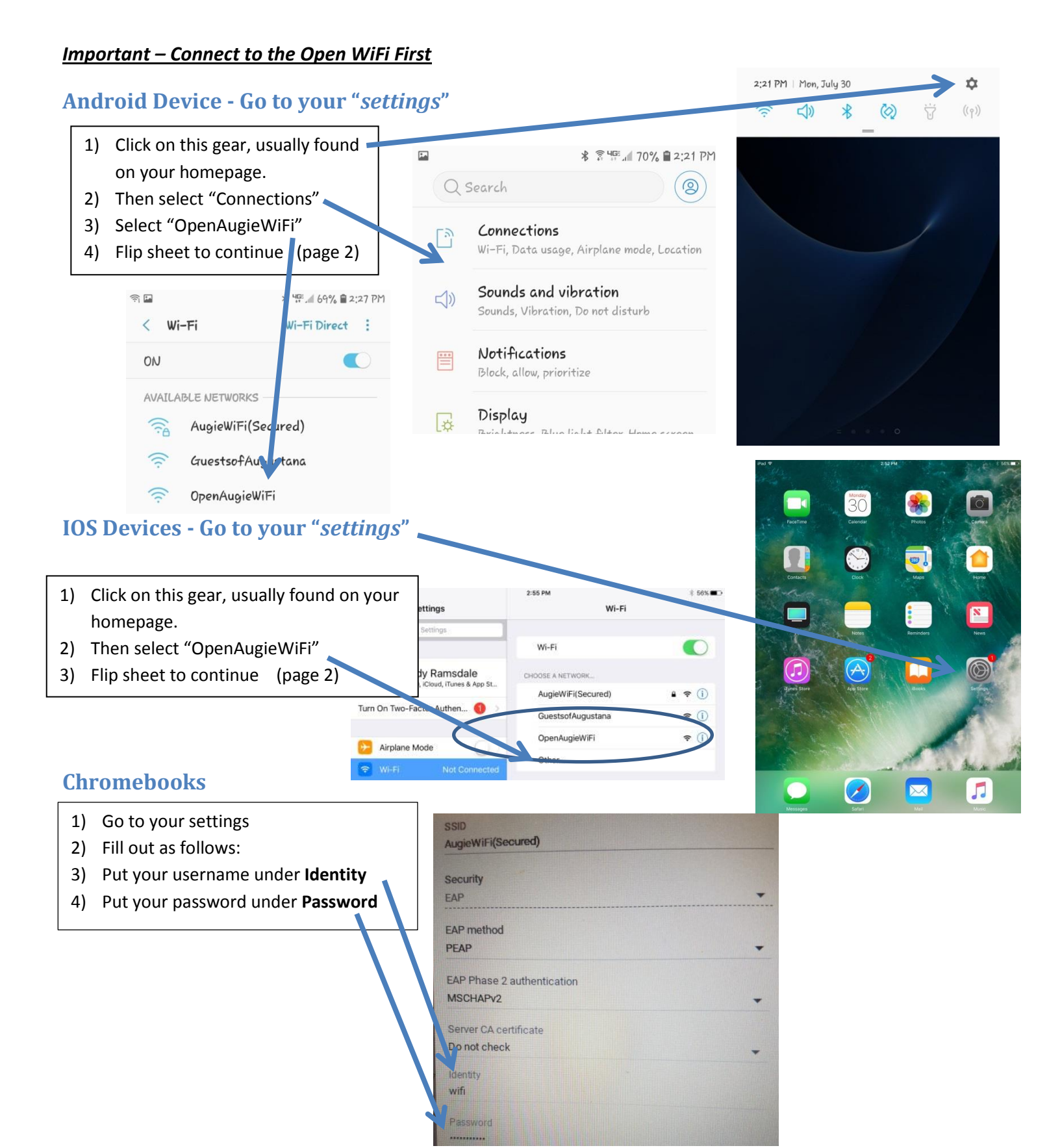

## Log in to NetReg ← → C ☆ ③ netreg.augustana.edu/bounce ☆ Augustana **Network Access** Students / Faculty / Staff Network Your browser should open automatically. If Please read our network policy and click "Login" to access the network. Registration it does not open "any browser" (i.e. You are required to register your personal Use your regular network username (i.e. firstnamelastname or device on the Augustana College network before accessing the internet or other network resources. firstnamelastname18) and password. Chrome or Safari). Click "Login". Augustana College Acceptable Use Policy If you are temporarily visiting the campus, please connect to the 'GuestsofAugustana' wireless network and This Augustana College Acceptable Use Policy ("AUP") specifies the rights and obligations of customers of Augustana College for purposes of site development, web hosting and other issues of development and maintenance of electronic media. Augustana College reserves the right to modify the policy at any time, effective upon posting of the modified policy to this URL. If a webpage open but does not load, type provide an email address in the registration portal. If you are a current any random web page so your browser will student staff or faculty member you will be required to login to obtain permanent registration. redirect you to this login page. Login Need Help? If you need assistance with accessing the network, please contact the ITS Helpdesk If you are unable to log in, your password may have expired. Please try resetting your password. at (309) 794-7293. If you repeatedly receive this registration page after registering your device please clear your temporary internet files. To register a gaming console or other device, please use our Self-Reg page.

Note: If you are not prompted immediately for you username and password and receive and this error:

## Login error

Due to a browser bug please register at http://netreg.augustana.edu/selfreg on your laptop or a lab computer and enter your MAC address A8:60:B6:2E:E7:53

Clear the history of your default browser. Then open a separate browser such as "chrome or safari". You should then be click "Login"

| Enter your Augustana username and password. | Sign in<br>https://netreg.augustana.edu<br>Username |                |
|---------------------------------------------|-----------------------------------------------------|----------------|
|                                             | Password                                            |                |
|                                             |                                                     | Cancel Sign In |
| You                                         | are now registered.                                 |                |